# How To Register For Participation

The registration procedure is roughly as follows

- (1) Representative registration
- (2) Participant registration (personal information, dojo name, etc.)
- (3) Registration for competitions and seminars

\* In the case of multiple participants applications, please register each participants in (2), and then enter the participation category in (3).

### Top page

Please read through "Registration" page on our web and apply from

[Tournament Registration ] link below.

|                                                           | (                                                 | English 🔽 🕐             |
|-----------------------------------------------------------|---------------------------------------------------|-------------------------|
| System Requirements                                       | EU General Data Protec                            | tion Regulation(GDPR)   |
| New Registration ( If you do not have a Log-in ID)        | to the next screen.                               | 1                       |
| Click [Next] to procee<br>page.                           | Click [Next] to proceed to the registration page. |                         |
| If you already have a Log-in                              |                                                   |                         |
| Log-in ID                                                 |                                                   |                         |
| 🔮 This is a r                                             | required item.                                    |                         |
| Password                                                  |                                                   |                         |
| 🔮 This is a r                                             | required item.                                    |                         |
| Log                                                       | j-in                                              |                         |
| Forgot your ID or password? Click Here                    |                                                   |                         |
| News and Topics [System Maintenance Notice] (01-Dec-2020) |                                                   |                         |
|                                                           |                                                   | Perfect moments, always |

- 1 -

# **1**Representative Registration

#### Personal Information Registration Entry Screen

1. Enter the personal information of representative.

Please fill in the required information. Fields marked with "\*" are required.

|                                                                                                    | FAQs / Contact in                                                                                                    | formation @)                                                                              |
|----------------------------------------------------------------------------------------------------|----------------------------------------------------------------------------------------------------|-------------------------------------------------------------------------------------------|
| Personal Information / Tournament                                                                                 | Registration Payment                                                                                                    |                                                                                           |
| Applicant                                                                                                    |                                                                                                    |                                                                                           |
| 1. Fit in 2. Confirm 3. Select<br>Rease make sure not to lose your ID an<br>Required items are marked with an asi | et the Applicant(s) 4. Fill in 5. Contins 8. Complete<br>ad passaword.<br>tertisk.(*)                                                                                                    |                                                                                           |
| Log-In Information                                                                                                |                                                                                                    |                                                                                           |
| Log-In ID •<br>Password •                                                                                         | Check ID<br>"Enter the desired ID.<br>Mat be between the 50 alphanameric characteris.<br>The masks such as hyphene [-], undescores [_], dos [-], at signs or at symbols (20, etc. cannot be used. | Set your ID/PW for re-login.                                                              |
|                                                                                                    | Continn Password Peses center your assword to continn it. Les both metains and bitas, between 6 to 20 characters.                                                                                 |                                                                                           |
| Representative information                                                                                        | The marks such as hyphene (-), undesicores (_), dots (-), at signs on at symbols(20, etc. cannot be used.                                                                                         |                                                                                           |
| Name •                                                                                                    | Given Middle Family e.g. John Y. Smith                                                                                                    |                                                                                           |
| Nationality                                                                                                    | ===Select=== 🔽                                                                                                    |                                                                                           |
| Address 1 (Building)                                                                                              | e.g. 3F Sannomiya Century Bidg                                                                                                    | personal information.                                                                     |
| Addrees 2 •                                                                                                    | e.g. 83 Kyomachi Chuo-ku                                                                                                    |                                                                                           |
| Citly/State/Prefecture -                                                                                          | e.g. Kobe, Hyogo                                                                                                    |                                                                                           |
| Country of Residence -                                                                                            | ===Select===                                                                                                    |                                                                                           |
| Phone Number •                                                                                                    | Country code:                                                                                                    |                                                                                           |
| Fax Number                                                                                                    | Country code:                                                                                                    |                                                                                           |
| E-mall Address •                                                                                                  | Continn @ Continn                                                                                                    |                                                                                           |
| Contact information                                                                                               | "(Pease reenter your e-mail address to confirm that it is correct.)                                                                                                    |                                                                                           |
| •                                                                                                    | The information in the representative column will be used for confirmation and emergency purpose                                                                                                  | £.                                                                                        |
| E-mall Address                                                                                                    | E-mail Address                                                                                                    |                                                                                           |
| Privacy Policy                                                                                                    |                                                                                                    |                                                                                           |
| Please read o                                                                                                    | arefully our policy on the handling of personal information and consent before proceeding. Privacy Policy I agree to the above policies.                                                          | After filling out the form,<br>check [I agree to the above<br>policies] and click [Next]. |
|                                                                                                    | Back                                                                                                    |                                                                                           |

# **1**Representative Registration

#### Personal Information Registration

**Entry Screen** 

2. Input confirmation

Please confirm the input contents of your registration.

|                                                                                                    | FAQs / Contact information                             |  |  |  |
|----------------------------------------------------------------------------------------------------|--------------------------------------------------------|--|--|--|
| Personal Information / Tournament                                                                                           | Personal Information / Tournament Registration Payment |  |  |  |
| Confirmation: Personal Information                                                                                          |                                                        |  |  |  |
| 1. Fill in 2. Confirm 3. Selec                                                                                              | t the Applicant(s) 4. Fill in 5. Confirm 6. Complete   |  |  |  |
| Registration Informa                                                                                                    | tion                                                   |  |  |  |
| Log-in Information                                                                                                    |                                                        |  |  |  |
| Log-in ID                                                                                                    | test0001                                               |  |  |  |
| Password                                                                                                    | ********                                               |  |  |  |
| Representative Information                                                                                                  |                                                        |  |  |  |
| Name                                                                                                    | okinawa f taro                                         |  |  |  |
| Nationality                                                                                                    | Japan                                                  |  |  |  |
| Address 1 (Building)                                                                                                    |                                                        |  |  |  |
| Address 2                                                                                                    | naha                                                   |  |  |  |
| City/State/Prefecture                                                                                                    | okinawa                                                |  |  |  |
| Country of Residence                                                                                                    | Japan                                                  |  |  |  |
| Phone Number                                                                                                    | Country code:+81<br>98-000-0000                        |  |  |  |
| Fax Number                                                                                                    | Country code:                                          |  |  |  |
| E-mail Address                                                                                                    | karate2022@okw.jtb.jp                                  |  |  |  |
| Contact Information                                                                                                    |                                                        |  |  |  |
| E-mail Address                                                                                                    | E-mail Address                                         |  |  |  |
|                                                                                                    |                                                        |  |  |  |
| Add an additional registrant, please push the button "Add an additional registrant", and please advance to the next screen. |                                                        |  |  |  |
| [Next].                                                                                                    |                                                        |  |  |  |

## **2** Participant Registration

#### Personal Information Registration Entry Screen

1. Enter the personal information of participant.

Please fill in the required information. Fields marked with "\*" are required.

|      |                                                                              |                                              |                                   | FAQs / Contact information | n <b>(</b> ) |
|------|------------------------------------------------------------------------------|----------------------------------------------|-----------------------------------|----------------------------|--------------|
|      | Personal Information / Tourna                                                | ment Registration Pa                         | ayment                            |                            |              |
| A    | dditional registrant                                                         |                                              |                                   |                            |              |
| * R( | 1. Fill in       2. Confirm       3.         equired items are marked with a | Select the Applicant(s) 4.<br>n asterisk.(*) | Fill in 5. Confirm 6. Com         | plete                      |              |
|      | Registration Mamber Info                                                     | mation                                       |                                   |                            |              |
|      | Name *                                                                       | Given<br>e.g. John Y. Smith                  | Middle                            | Family                     |              |
|      |                                                                              |                                              | Next                              |                            |              |
|      | Enter the<br>If a repre                                                      | name of the par                              | ticipant.<br>also be participatin | g in the                   |              |
|      | tourname<br>name hei                                                         | ent, please be s<br>re as well.              | sure to register also             | o his/her                  |              |

# ②Participant Registration

#### Personal Information Registration Entry Screen

2.Input confirmation

Please confirm the input contents of your registration.

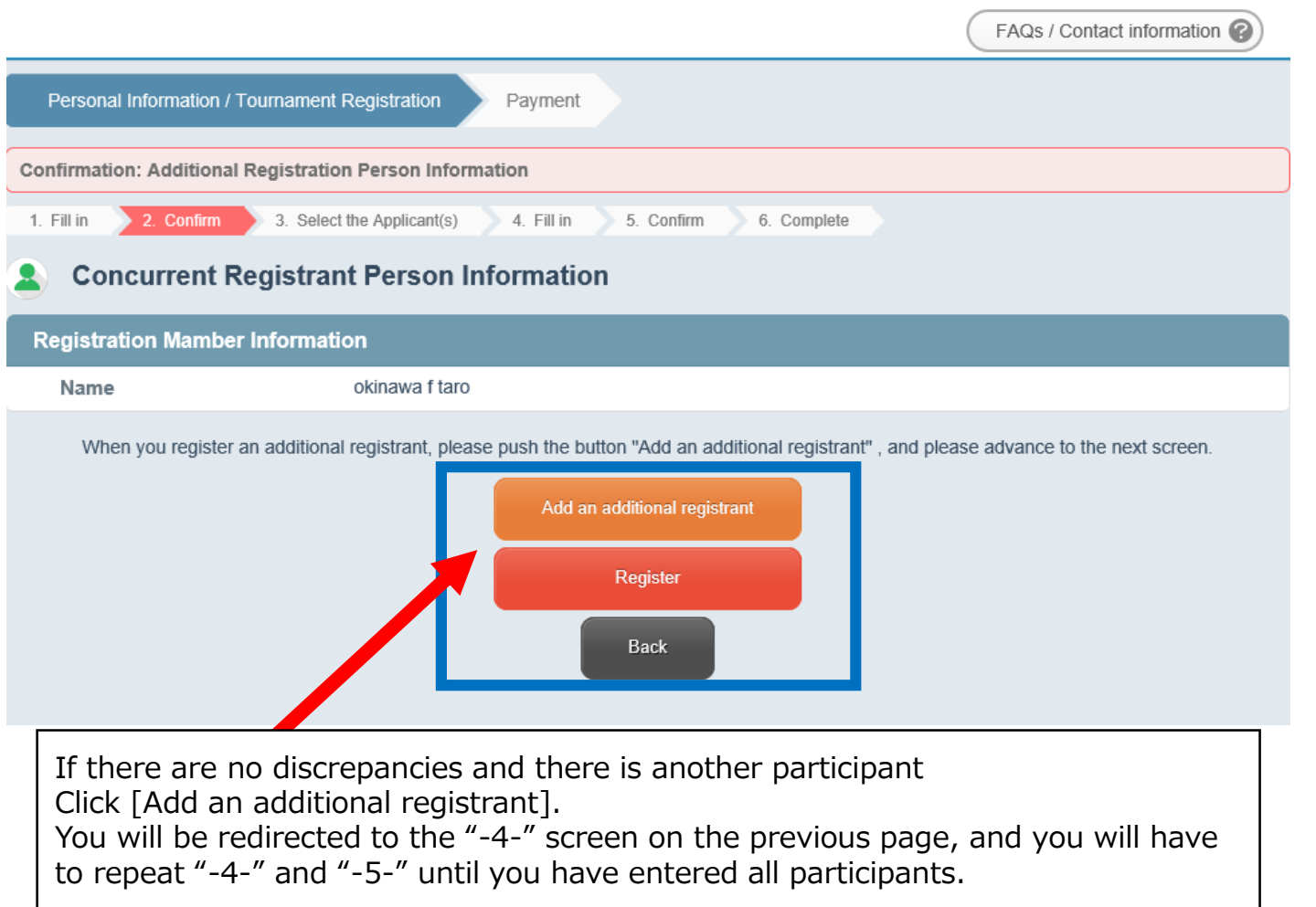

If there are no discrepancies and you have registered all participants, click [Register] to proceed to the next step.

# **2**Participant Registration (Classification)

#### Personal Information Registration Entry Screen

3. Select participants

| okinawa f taro                                                                                                    | My Page                      |  |  |
|----------------------------------------------------------------------------------------------------|------------------------------|--|--|
|                                                                                                    | Log-out 🔊                    |  |  |
|                                                                                                    | FAQs / Contact information 🕜 |  |  |
| Personal Information / Tournament Registration Payment                                                                         |                              |  |  |
| 1. Fill in       2. Confirm       3. Select the Applicant(s)       4. Fill in       5. Confirm       6. Complete               |                              |  |  |
| Registration                                                                                                    |                              |  |  |
| Please select the Applicant(s) from the following list.<br>To register an applicant not included in the following list, please |                              |  |  |
| Name Acco                                                                                                    | ompanying Person List        |  |  |
| okinawa f taro (Application Representative) -                                                                                  |                              |  |  |
| okinawa f taro (Additional Registration Representative) -                                                                      |                              |  |  |
| Next                                                                                                    |                              |  |  |
| At this time, please make sure that all participants register<br>in the previous section are checked.                          | ered                         |  |  |

# **③Registration (Participant Information, Competition/Seminar)**

#### Personal Information Registration Entry Screen

#### 4. Enter the information

Please select the [Preliminary rounds], [Category], and [Event] for each participant as shown below.

| skanama † tano                              |                                                                                                    | Hy P<br>Log-<br>FAQs ( Contac | age<br>out                                                      |
|---------------------------------------------|----------------------------------------------------------------------------------------------------|-------------------------------|-----------------------------------------------------------------|
| Personal Information / Tournament           | Reçelencion Playment<br>Ine Application 6. Combres 6. Complete                                                                                                    |                               |                                                                 |
| Registration                                |                                                                                                    |                               |                                                                 |
| okinawa fitaro                              |                                                                                                    |                               |                                                                 |
| okinawa fitaro                              |                                                                                                    |                               |                                                                 |
| Registration Information                    |                                                                                                    |                               |                                                                 |
| Address 1 (Building)                        | n.g. 3F. Sennoriya Cartury Bidg                                                                                                    |                               |                                                                 |
| Addresse 2 *                                | n g. 83 Kjovnadri Chuo-ku                                                                                                    |                               | ①Enter the personal information of the tournament participants. |
| City/Stabel*netecture*                      | n.g. Kobe, Hysgs                                                                                                    |                               |                                                                 |
| Phone number *                              | Country codic:                                                                                                    |                               |                                                                 |
| Date of birth *                             | MantyDee/Year e.g.: 1031/2020                                                                                                    |                               |                                                                 |
| Gender *                                    | StintV                                                                                                    |                               |                                                                 |
| Blood type -                                | Salact V                                                                                                    |                               |                                                                 |
| Name Parent of Guardian *                   | Given Middle                                                                                                    | Family                        |                                                                 |
| Name Parent of Guardian's<br>Phone number - | Country code:                                                                                                    |                               |                                                                 |
|                                             | [                                                                                                    |                               |                                                                 |
| RyuttalKatta *                              |                                                                                                    |                               | ②Enter the affiliation information                              |
| Dojo Name -                                 |                                                                                                    |                               | of the participant.                                             |
| Den or Kyu -                                |                                                                                                    |                               |                                                                 |
| l curnament                                 |                                                                                                    |                               |                                                                 |
| Lournament Registration -                   | w with the second second secon |                               |                                                                 |
| Preliminary Rounda for those                | Salact V                                                                                                    |                               | ③Tournament registration                                        |
| Cutegory                                    |                                                                                                    |                               | Select [Yes] and enter the                                      |
| lowent                                      | Salact M                                                                                                    |                               | following information                                           |
| Lournament Original belt (Obr               | Sidaziw                                                                                                    |                               |                                                                 |
| Coach                                       | SidodW                                                                                                    |                               |                                                                 |
| Coach Name(Coach name)                      | Given Middle                                                                                                    | Family                        |                                                                 |
| Seminer                                     |                                                                                                    |                               |                                                                 |
| Seminar Registration -                      | magning and w                                                                                                    |                               | (4) Seminar Application                                         |
| Seminar I (9:30-11:00)                      |                                                                                                    |                               | Select [Apply] and enter the                                    |
| Seminar II (12:00-13:30)                    | Salact V                                                                                                    |                               | following information.                                          |
| Semmar III (14:30-16:00)                    | Sidoz v                                                                                                    |                               | -                                                               |
|                                             |                                                                                                    |                               | ⑤Click [Next] after entering all the information.               |

### ③Registration (Participant Information, Competition/Seminar)

#### Personal Information Registration Entry Screen

Please confirm the details of your registration.

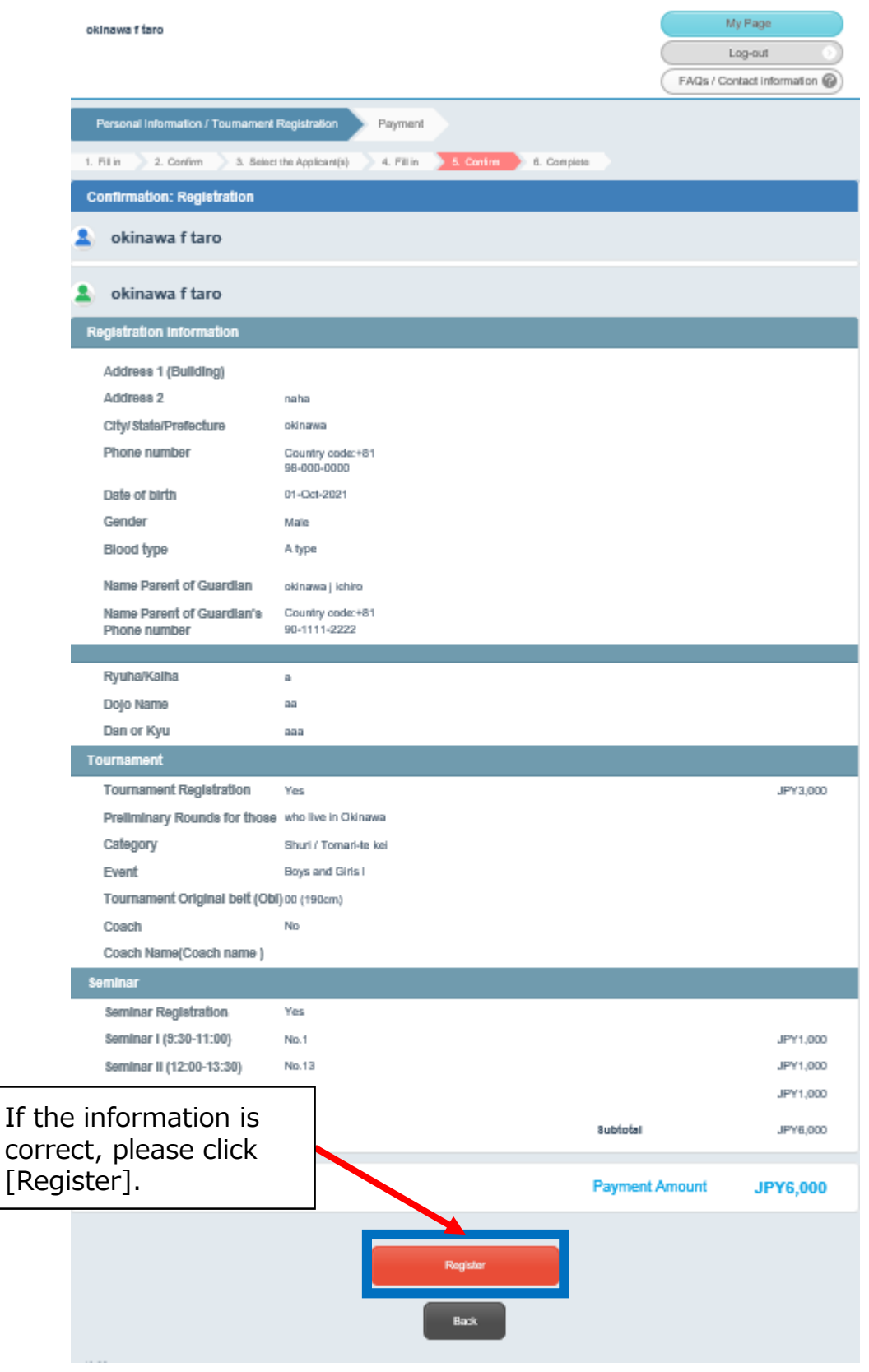

# **3Complete Registration**

#### Personal Information Registration Entry Screen

5.Completion

When you reach the following screen, the registration process is complete.

| okinawa f taro                                                                                                    | My Page Log-out AQs / Contact information ? |
|----------------------------------------------------------------------------------------------------|---------------------------------------------|
| Personal Information / Tournament Registration Payment                                                                                                    |                                             |
| 1. Fill in     2. Confirm     3. Select the Applicant(s)     4. Fill in     5. Confirm     6. Complete                                                                       |                                             |
| Registration                                                                                                    |                                             |
| Your registration has been completed.                                                                                                    |                                             |
| Go to Payment Page<br>Do not use the brows er's "back" button.                                                                                                    |                                             |
| If you make a payment, please click on Proceed [Go to<br>Payment Page].<br>If the payment will be made later, please click [Log-out<br>the upper right corner of the screen. | ] on                                        |

# **4** Select Payment Method Confirmation of billing details / Registration of payment method 1.Confirmation and selection Please confirm your "application details" and select your "payment method".

| okinawa f taro                                           |                                                                                                    | My Page                                                                                                    |
|----------------------------------------------------------|----------------------------------------------------------------------------------------------------|----------------------------------------------------------------------------------------------------|
|                                                          |                                                                                                    | Log-out 🔊                                                                                                    |
|                                                          |                                                                                                    | FAQs / Contact information @                                                                                                    |
| Personal Information / To                                | urnament Registration Payment                                                                                                    |                                                                                                    |
| Payment<br>Please select the items                       | lick here to see the application details.                                                                                                    |                                                                                                    |
| Tournament Registrati                                    |                                                                                                    |                                                                                                    |
| Details                                                  |                                                                                                    |                                                                                                    |
| Registration Date                                        | Application Content(s)                                                                                                    | Invoiced Amount                                                                                                    |
| 01-Oct-2021                                              | okinawa f taro( okinawa f taro: Multiple registrant(s))<br>Gender : Male<br>Blood type : A type<br>Tournament Registration : Yes<br>Preliminary Rounds for those : who live in Okinawa<br>Category : Shuri / Tomari-te kei<br>Event : Boys and Girls I<br>Tournament Original belt (Obi) : 00 (190cm)<br>Coach : No<br>Seminar Registration : Yes<br>Seminar I (9:30-11:00) : No.1<br>Seminar II (12:00-13:30) : No.13<br>Seminar III (14:30-16:00) : No.28 | JPY8,000                                                                                                    |
|                                                          | Please select the items you wish to pay.                                                                                                    | Amount of Payment that has<br>been selected for JPY0<br>Processing<br>Amount of Payment that has<br>not been selected for JPY6,000<br>Processing |
| Check the box after confirming the application contents. |                                                                                                    | Payment Total JPY6,000                                                                                                    |
| > About Payment                                          |                                                                                                    |                                                                                                    |
|                                                          | I have confirmed application contents                                                                                                    |                                                                                                    |
| Select payment metho                                     | d                                                                                                    |                                                                                                    |
| Online settlements                                       |                                                                                                    |                                                                                                    |
| Credit Card Payment<br>•You can check the cred           | Credit Card                                                                                                    |                                                                                                    |
|                                                          |                                                                                                    |                                                                                                    |